# HOW TO USE "LIBRARY CATALOG"

Hokkaido University Library Catalog

Books and journals in Hokkaido University can be found in the

"Hokkaido University Library Catalog".

URL(English): <u>https://opac.lib.hokudai.ac.jp/opac/?lang=1</u>

URL(Japanese): <a href="https://opac.lib.hokudai.ac.jp/">https://opac.lib.hokudai.ac.jp/</a>

You can find books and journals not only in the Central Library, the North Library and branch libraries, but also in the laboratories and professors' offices.

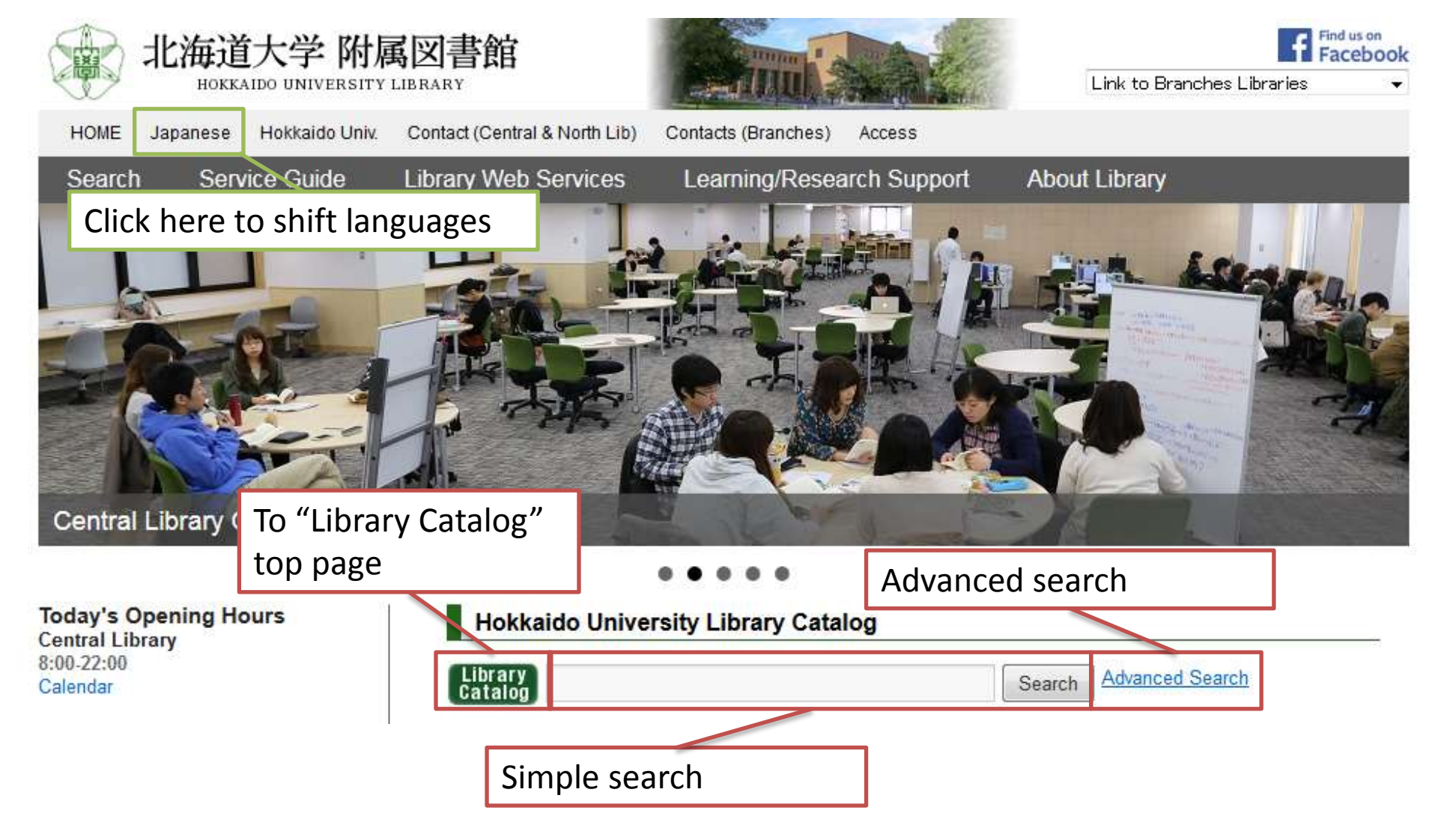

You can access to "Library Catalog" from the library top page,...

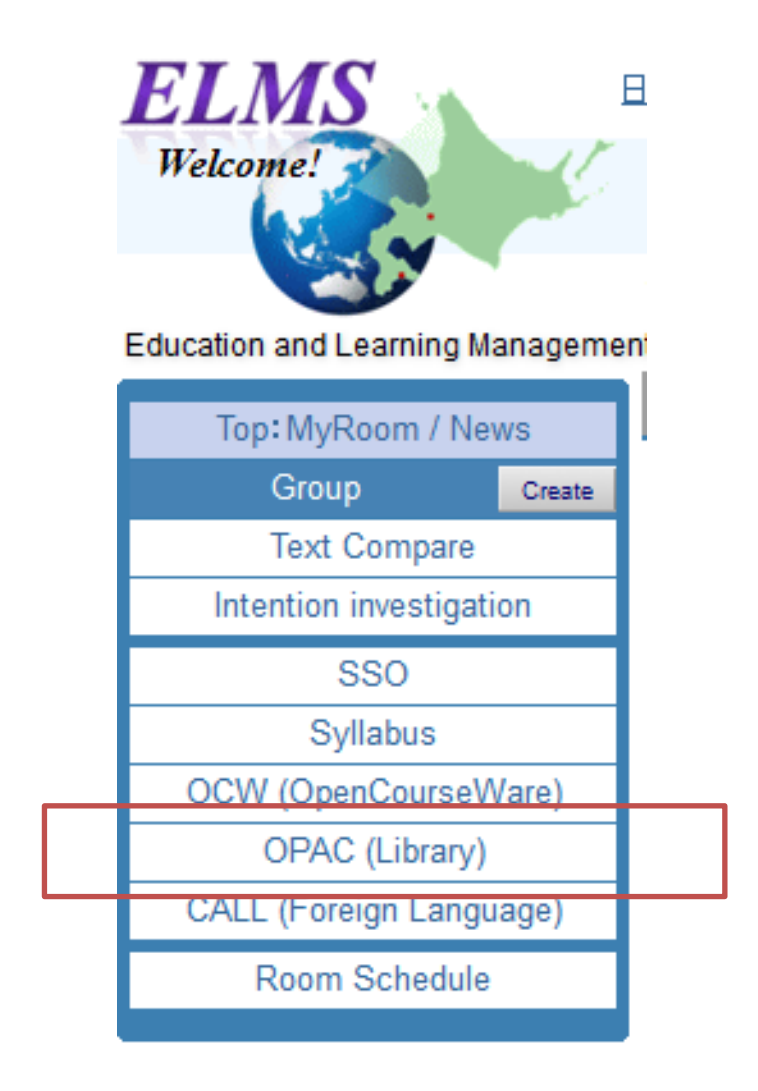

... or the portal website of *ELMS*.

| Library Catalog Top                                                                              | Libra    | ary         | Hokkaido Ur     | niversity        |            |                          | Keyboard               | HelpØ    | How to use (Movies)(in Japanese)@ | Japanese |
|--------------------------------------------------------------------------------------------------|----------|-------------|-----------------|------------------|------------|--------------------------|------------------------|----------|-----------------------------------|----------|
|                                                                                                  |          |             |                 |                  |            |                          |                        |          |                                   |          |
| Ask Library Staff                                                                                |          | Hokudai     | CiNii Books     | CiNii Articles   | JAIRO      | Aozora Bunko(NDL search) | NDL Digitized Contents | WorldCat |                                   |          |
| ⊞-Books/Journals Lists                                                                           |          | Simple      | Advanced        |                  |            |                          |                        |          |                                   |          |
| HUSCAP                                                                                           | _        |             |                 |                  |            |                          | Search                 | Clear    |                                   |          |
| Northern Studies Collection                                                                      | n        | 🔽 Parti     | al match        |                  |            |                          |                        |          |                                   |          |
| Databases 🛛                                                                                      |          |             |                 |                  |            |                          |                        | Click    | here to shift language            | es.      |
| Library Web Services                                                                             |          |             |                 |                  |            |                          |                        |          |                                   |          |
| Check Status of Loan/Reservatio<br>InterLibraryLoan/Photocopy<br>Request, Purchase Request, etc. | ın,      |             |                 |                  |            |                          |                        |          |                                   |          |
| (University Members Univ)                                                                        |          |             |                 |                  |            |                          |                        |          |                                   |          |
| – Members of Hokkaido Universit                                                                  | y can    | make a rese | ervation for bo | oks on lending   | on this ca | talog.                   |                        |          |                                   |          |
| – Cross-file searching of the fol                                                                | lowing   | databases o | can be perform  | ned:             |            |                          |                        |          |                                   |          |
| <ul> <li>– "Hokudai" : books and journa</li> </ul>                                               | als (ind | luding e-bo | oks and e-iou   | rnals) held by H | okkaido Ur | niversity                |                        |          |                                   |          |

When using boolean search in simple search mode, please clear the check box for "Partial match."

"Partial match" is invalid for Advanced Search. Please use substring search.

- "CiNii Books" : books and journals held by the libraries of universities and other institutions in Japan.

#### - "CiNii Articles" : academic articles published in Japan.

- "JAIRO" : academic articles held in Institutional Repositories in Japan.

- "Aozora Bunko (NDL Search)" : materials of a Japanese digital library, "Aozora Bunko"

- "NDL Digitized Contents" : degitized contents of National Diet Library

- "WorldCat" : books and journals held by the libraries around the world

All Rights Reserved. Copyright @ HokkaidoUniversity.

## This is the top page of *Library Catalog*.

| Library Catalog Top                                            | Libra | ary        | Hokkaido Ur     | niversity      |            |                          | Keyboard H             | lelp@    | How to use (Movies)(in Japanese)@ | Japanese |
|----------------------------------------------------------------|-------|------------|-----------------|----------------|------------|--------------------------|------------------------|----------|-----------------------------------|----------|
|                                                                |       |            |                 |                |            |                          |                        |          |                                   |          |
| Ask Library Staff                                              |       | Hokudai    | CiNii Books     | CiNii Articles | JAIRO      | Aozora Bunko(NDL search) | NDL Digitized Contents | WorldCat |                                   |          |
| Books/Journals Lists                                           |       | Simple     | Aduppoed        |                |            |                          |                        |          |                                   |          |
| New Books List                                                 |       | Simple     | Auvanceu        |                |            |                          |                        |          |                                   |          |
| New Journals List                                              |       |            |                 |                |            |                          | Search                 | Clear    |                                   |          |
| New Audio Visual Materials List                                |       | 📝 Part     | ial match       |                |            |                          |                        |          |                                   |          |
| Journals Title List                                            |       |            |                 |                |            |                          |                        |          |                                   |          |
| Audio Visual Title List                                        |       |            |                 |                |            |                          |                        |          |                                   |          |
| HUSCAP                                                         |       |            |                 |                |            |                          |                        |          |                                   |          |
| Northern Studies Collection                                    | n     |            |                 |                |            |                          |                        |          |                                   |          |
| Databases <sub>10</sub>                                        |       |            |                 |                |            |                          |                        |          |                                   |          |
|                                                                |       |            |                 |                |            |                          |                        |          |                                   |          |
| Library Web Services                                           |       |            |                 |                |            |                          |                        |          |                                   |          |
| Check Status of Loan/Reservation<br>InterLibraryLoan/Photocopy | n,    |            |                 |                |            |                          |                        |          |                                   |          |
| Request, Purchase Request, etc.<br>(University Members Only)   |       |            |                 |                |            |                          |                        |          |                                   |          |
| – Members of Hokkaido University                               | v can | make a res | ervation for bo | oks on lending | on this ca | talog                    |                        |          |                                   |          |

- Cross-file searching of the following databases can be performed:
- "Hokudai" : books and journals (including e-books and e-journals) held by Hokkaido University
- When using boolean search in simple search mode, please clear the check box for "Partial match."
- "Partial match" is invalid for Advanced Search. Please use substring search.
- "CiNii Books" : books and journals held by the libraries of universities and other institutions in Japan.
- "CiNii Articles" : academic articles published in Japan.
- "JAIRO" : academic articles held in Institutional Repositories in Japan.
- "Aozora Bunko (NDL Search)" : materials of a Japanese digital library, "Aozora Bunko"
- "NDL Digitized Contents" : degitized contents of National Diet Library
- "WorldCat" : books and journals held by the libraries around the world

All Rights Reserved. Copyright @ HokkaidoUniversity

## Lower level menus will be showed by clicking the "+" icon.

#### Simple Search Mode

| Hokudai | CiNii Books | CiNii Articles | JAIRO | Aozora Bunko(NDL search) | NDL Digitized Contents | WorldCat |  |
|---------|-------------|----------------|-------|--------------------------|------------------------|----------|--|
| Simple  | Advanced    |                |       |                          | Search                 | Clear    |  |
| 🗹 Parti | al match    |                |       |                          |                        |          |  |

It starts with the Simple Search.

Search books in Hokkaido University under the tab of "Hokudai". There are two search modes, called "Simple" and "Advanced".

#### Advanced Search Mode

| Hoku dai                                 | CiNii Books                                      | CiNii Articles | JAIRO       | Aozora Bunko()                    | NDL search)             | NDL Digitize | d Contents | WorldCat |   |
|------------------------------------------|--------------------------------------------------|----------------|-------------|-----------------------------------|-------------------------|--------------|------------|----------|---|
| Simple <b>  A</b>                        | dvanced                                          |                |             |                                   |                         |              |            |          |   |
| Docum                                    | ent Type                                         | Search Co      | onditions   | :                                 |                         |              |            |          |   |
| Books<br>-Book                           | s<br>ks(Print)                                   |                |             |                                   |                         |              | Any (Key   | word)    | • |
| 🔲 –Aud                                   | lio Visual books                                 | AND 🗸          |             |                                   |                         |              | Author     |          | - |
| 🔲 -Mic                                   | roBook<br>3ook                                   | AND 🗸          |             |                                   |                         |              | Publisher  |          | • |
| -Jour<br>-Mic<br>-E-J<br>Topic           | mals(Print)<br>roJournals<br>lournal<br><b>s</b> | Display: 20    | arch        | Clear<br>Search Optior            |                         |              |            |          |   |
| (AII)                                    |                                                  | •              | N           | /ear Published:                   |                         |              |            |          |   |
| Central<br>North L<br>Letters<br>Educati | Library<br>.ibrary<br>on                         | -              | C<br>L<br>S | Dountry:<br>Language:<br>Subject: | (all)<br>(all)<br>(all) |              |            |          | • |
| Lacati                                   |                                                  |                |             |                                   | (any                    |              |            | ·        |   |

"Advanced" search mode makes detailed search possible.

| Simple Makessed |        |       |  |
|-----------------|--------|-------|--|
|                 |        |       |  |
|                 | Search | Clear |  |
|                 |        |       |  |
| Partial match   |        |       |  |

| Search Conditions                                 | -               |
|---------------------------------------------------|-----------------|
|                                                   | Any (Keyword) 🚽 |
| AND -                                             | Author          |
| AND -                                             | Publisher 🗸     |
| Sort: Year 🗣 🔿 Ascending order 🎯 Descending order | J               |
| Display: 20 👻                                     |                 |
| Search Clear                                      |                 |

In advanced mode, you can input more details (title, author, publisher, and so on).

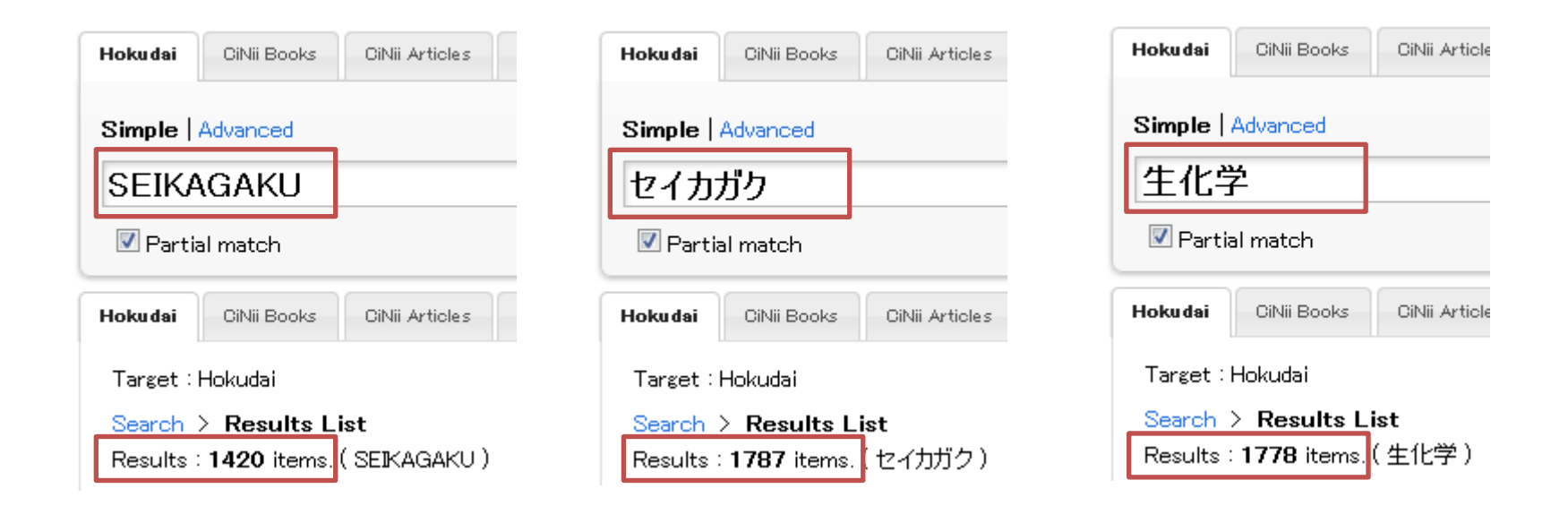

Some search fields don't have keywords in Romaji, Hiragana or Katakana, so the search results may be different under different expressions.

Kanji, Hiragana, Katakana and Romaji will be available when you search with Japanese words.(生化学(SEIKAGAKU) = Biochemistry)

#### a University Library Catales Hokka

Library

Ask Libr + Books HUSCAL Norther Databas

Library Check Sta InterLibrar Request, F (University

| Space       Back Space       Clear         А       Б       В       Г       Д       Е       Ё       Ж       З       И       Й         А       Б       В       Г       Д       Е       Ё       Ж       З       И       Й         К       Л       М       Н       О       П       Р       С       Т       У       Ф         Х       Ц       Ч       Щ       Ъ       Ы       Ь       Э       Ю       Я         а       б       В       Г       Д       е       ё       ж       з       И       Й         К       Л       М       Н       О       П       Р       С       Т       У       Ф         Х       Ц       Ч       Щ       Ъ       Ы       Ь       Э       Ю       Я         К       Л       М       Н       О       П       Р       С       Т       У       Ф         Х       Ц       Ч       Щ       Ъ       Ы       Ь       Э       Ю       Я |
|----------------------------------------------------------------------------------------------------|
| АБВГДЕЁЖ ЗИЙ<br>КЛМНОПРСТУФ<br>ХЦЧЧШЩЪЫЬ ЭЮЯ<br>абвГДеёж зиЙ<br>КЛМНопрстуф<br>хцччшщьы ы ь эюя                                                                                                    |
| КЛМНОПРСТУФ<br>ХЦЧЧШЩЪЫЬЬЭЮЯ<br>абвгдеёж зий<br>КЛМНОПРСТУф<br>хцЧЧЩцьыь ь эюя                                                                                                    |
| X     Ц     Ч     Щ     Ъ     Ы     Б     Э     Ю     Я       а     б     В     Г     Д     е     ё     ж     З     И     Й       К     Л     М     Н     О     П     Р     С     Т     У     Ф       Х     Ц     Ч     Щ     Ъ     Ы     Ь     Э     Ю     Я                                                                                                    |
| абвгДеёж з ИЙ<br>КЛМНОПРСТУф<br>ХЦЧШЩЬЫБЭЮЯ                                                                                                    |
| К     Л     М     Н     О     П     Р     С     Т     У     Ф       X     Ц     Ч     Щ     Ъ     Ы     Ь     Э     Ю     Я                                                                                                    |
| Х Ц Ч Ш Щ Ъ Ы Ь Э Ю Я                                                                                                    |
|                                                                                                    |
|                                                                                                    |

Software Keyboard - Mozilla Firefox

- 0

X

If you click the "Keyboard", keyboard screen will be displayed in another window and you can enter texts by mouse click.

| Hokudai | CiNii Books | CiNii Articles | JAIRO | Aozora Bunko(NDL search) | NDL Digitized Contents | WorldCat |  |
|---------|-------------|----------------|-------|--------------------------|------------------------|----------|--|
| Simple  | Advanced    |                |       |                          |                        |          |  |
|         |             |                |       |                          | Search                 | Clear    |  |
| 🗹 Parti | al match    |                |       |                          |                        |          |  |

#### Search 社会→ 社会学 will also be searched

Partial title will also be available

Search **京都**→ 東<u>京都</u> will also be searched

Partial search will be available if "Partial match" be checked.

| Simple   Advanced Search Clear | WorldCat | NDL Digitized Contents | Aozora Bunko(NDL search) | JAIRO | CiNii Articles | CiNii Books | Hoku dai |
|--------------------------------|----------|------------------------|--------------------------|-------|----------------|-------------|----------|
| Search Clear                   |          |                        |                          |       |                | Advanced    | Simple   |
|                                | Clear    | Search                 |                          |       |                |             |          |
| Partial match                  |          |                        |                          |       |                | al match    | Parti    |

# Keep the "Partial match" unchecked if you want to do full-words search.

| Library C                        | atalog Top                                               | Library        | Hok        | kaido University                                                                                   |                                                                             | Keyboard                                                      | Help@          | How to use (Movies)(in Japanese)@        | Japanese |
|----------------------------------|----------------------------------------------------------|----------------|------------|----------------------------------------------------------------------------------------------------|-----------------------------------------------------------------------------|---------------------------------------------------------------|----------------|------------------------------------------|----------|
| Q Re-Se                          | arch                                                     |                |            |                                                                                                    |                                                                             |                                                               |                |                                          |          |
| Hoku dai                         | CiNii Books                                              | CiNii Articles | JAIRO      | Aozora Bunko(NDL search)                                                                           | NDL Digitized Contents                                                      |                                                               |                |                                          |          |
| Target :                         | Hokudai                                                  |                |            |                                                                                                    |                                                                             |                                                               |                |                                          |          |
| Search                           | > Results L                                              | ist            |            |                                                                                                    |                                                                             |                                                               |                |                                          |          |
| Kesults                          | : <b>299</b> items. (                                    | biochemistry m | olecular ) |                                                                                                    |                                                                             |                                                               |                |                                          |          |
| R                                | efine Your S                                             | Gearch         | Sort: Ye   | ear(Descending order)                                                                              | ■ Display: 20      ■                                                        |                                                               |                | <b>1</b> 2 3 4 5 6 7 8 9 10              |          |
| Locat                            | ion                                                      |                | 🗖 Deta     | ils of Selected Items                                                                              |                                                                             |                                                               | Send Mail      | Output File Export RefWorks Export Er    | ndNote   |
| Centr<br>North<br>Lette<br>Scien | ral Library (43)<br>1 Library (26)<br>rs (1)<br>1ce (57) |                | 1          | <ul> <li>Essential cell biol</li> <li>hard, : softcover 4</li> <li>Books&lt;2001607334)</li> </ul> | b <b>gy / [Bruce] Albert</b><br>Ith ed. – New York : Gar<br>[BB13840107]    | t <mark>s [et al.]</mark><br>land Science , c2014 [i.e. 2013] | ]              |                                          |          |
| Life S                           | cience (3)                                               | More           | 2          | 2. <b>ヴォート基礎生化学</b><br>第4版東京:東京1<br>Books<2001621186)                                              | <mark>: / D. Voet, J.G. Vo</mark><br>2 <b>学同</b> 人 , 2014.9<br>[BB16502869] | et, C.W. Pratt著 ; 田宮信如                                        | ≛ [ほか] 訳       |                                          |          |
| Mater<br>Books<br>E-Boo<br>Journ | rial Type<br>s (196)<br>ok (9)<br>nals (45)              |                |            | <ul> <li>Biochemistry and</li> <li>5th ed Oxford : Oxf</li> <li>Books&lt;2001615458</li> </ul>     | <b>molecular biology</b><br>ord University Press , c2<br>[BB15980355]       | / Despo Papachristodoulo<br>2014                              | u, Alison Snap | e, William H. Elliott, Daphne C. Elliott |          |
| E-Jou                            | urnal (49)                                               |                | 4          | Connective tissue                                                                                  | : histophysiology, b                                                        | iochemistry, molecular                                        | biology / Niko | lay Omelyanenko, Leonid Slutsky, Sergey  | r        |

## The search results will be showed in a list.

| Library C                        | atalog Top                                             | Library        | Ho         | kkaido University                                                                        |                                                                         | Keyboard                                        | Help@          | How to use (Movies)(in Japanese)@         | Japanese |
|----------------------------------|--------------------------------------------------------|----------------|------------|------------------------------------------------------------------------------------------|-------------------------------------------------------------------------|-------------------------------------------------|----------------|-------------------------------------------|----------|
| Q Re-Se                          | arch                                                   |                |            |                                                                                          |                                                                         |                                                 |                |                                           |          |
| Hokudai                          | CiNii Books                                            | CiNii Articles | JAIRO      | Aozora Bunko(NDL search)                                                                 | NDL Digitized Contents                                                  |                                                 |                |                                           |          |
| Target :                         | Hokudai                                                |                |            |                                                                                          |                                                                         |                                                 |                |                                           |          |
| Search                           | > Results L                                            | ist            |            |                                                                                          |                                                                         |                                                 |                |                                           |          |
| Results                          | : <b>299</b> items. (                                  | biochemistry m | olecular ) |                                                                                          |                                                                         |                                                 |                |                                           |          |
| R                                | efine Your S                                           | earch          | Sort: \    | /ear(Descending order)                                                                   | ▼ Display: 20 ▼                                                         |                                                 |                | <b>1</b> 2 3 4 5 6 7 8 9 10               |          |
| Locat                            | ion                                                    |                | 🗖 Det      | tails of Selected Items                                                                  |                                                                         |                                                 | Send Mail      | Output File Export RefWorks Export Er     | ndNote   |
| Centr<br>North<br>Lette<br>Scien | ral Library (43)<br>Library (26)<br>rs (1)<br>uce (57) |                |            | 1. Essential cell biolo<br>: hard, : softcover 4<br>Books<2001607334)                    | ogy / [Bruce] Albert<br>th ed. – New York : Gar<br>[BB13840107]         | ts [et al.]<br>land Science , c2014 [i.e. 2013] | ]              |                                           |          |
| Life S                           | Science (3)                                            | - More         |            | <ol> <li>ジォート基礎生化学<br/>第4版 東京:東京1</li></ol>                                              | <b>/ D. Voet, J.G. Vo</b><br>"学同人,2014.9<br>[BB16502869]                | et, C.W. Pratt著 ; 田宮信如                          | ŧ [ほか] 訳       |                                           |          |
| Mater<br>Books<br>E-Boo<br>Journ | r <b>ial Type</b><br>s (196)<br>ok (9)<br>nals (45)    |                |            | <ol> <li>Biochemistry and<br/>5th ed Oxford : Oxf<br/>Books&lt;2001615458&gt;</li> </ol> | <b>molecular biology /</b><br>ord University Press , c2<br>[BB15980355] | / Despo Papachristodoulo<br>2014                | u, Alison Snar | oe, William H. Elliott, Daphne C. Elliott |          |
| E-Jou                            | urnal (49)                                             |                |            | 4. Connective tissue                                                                     | : histophysiology, b                                                    | iochemistry, molecular                          | biology / Nik  | olay Omelyanenko, Leonid Slutsky, Sergey  | /        |

## Click the title and the details will be showed on a new page.

| < <sub>Books</sub> ><br>Biochemis<br>William H. | stry and molecular biology / Despo Papacl<br>Elliott, Daphne C. Elliott               | nristodoulou, Alisor | ı Snape,    |                                                                                                    |                                                                                                    |
|-------------------------------------------------|---------------------------------------------------------------------------------------|----------------------|-------------|----------------------------------------------------------------------------------------------------|----------------------------------------------------------------------------------------------------|
|                                                 |                                                                                       | Send Mail            | Output File | Export RefWorks                                                                                                | Export EndNote                                                                                                    |
| ⊟Hide detail                                    | S.                                                                                    |                      |             |                                                                                                    |                                                                                                    |
| Edition                                         | 5th ed                                                                                |                      |             | 100 M                                                                                                    | A State                                                                                                    |
| Publisher                                       | Oxford : Oxford University Press                                                      |                      |             |                                                                                                    |                                                                                                    |
| Year                                            | c2014                                                                                 |                      |             | and the second                                                                                                 | C. C. C. C. C. C. C. C. C. C. C. C. C. C                                                                                                    |
| size                                            | xxviii, 591 p. : ill. (some col.) ; 27 cm                                             |                      |             | BIOCH                                                                                                    | EMISTRY &<br>LAR BIOLOGY                                                                                                    |
| Notes                                           | Includes index                                                                        |                      |             | And and a second second second second second second second second second second second second second second se | A Marian Carlos Carlos |
| Authors                                         | *Papachristodoulou, Despo K.<br>Snape, Alison<br>Elliott, W. H.<br>Elliott, Daphne C. |                      |             | 🐼 Sea                                                                                                    | arch Sites                                                                                                    |
| Subjects                                        | LCSH:Biochemistry<br>LCSH:Molecular biology                                           | Bibliograpl          | nic Inforr  | mation P                                                                                                    | art                                                                                                    |
| Classification                                  | LCC:QP514.2<br>NLM:QU 34<br>DC22:572                                                  |                      |             | ⊞Go                                                                                                    | ogle Book                                                                                                    |
| Language                                        | English                                                                               |                      |             | ⊞⊸Go                                                                                                    | ogle Scholar                                                                                                    |
| Codes                                           | ID =2001615458 NCID=BB15980355 CiNii                                                  |                      |             | ⊞Ya                                                                                                    | ogie<br>hoo!                                                                                                    |

#### Central Library / Law

| Location                         | Volume | Call No. | Registry No. | Status | Comments | ISBN          | Printed | Restriction | Request Memo | Reserve | Сору | eDDS |
|----------------------------------|--------|----------|--------------|--------|----------|---------------|---------|-------------|--------------|---------|------|------|
| Central Library, Open-Stack Room |        | 572/P197 | 0181638277   |        |          | 9780199609499 | 2014    |             |              |         | COPY | eDDS |

#### ※学内にない場合はこちらから依頼してください。

InterLibrary Loan

#### <Books> Biochemistry and molecular biology / Despo Papachristodoulou, Alison Snape, William H. Elliott, Daphne C. Elliott

#### Send Mail **Output File** Export RefWorks Export EndNote Hide details. Edition 5th ed Publisher Oxford : Oxford University Press Year c2014 BIOCHEMISTRY 8 xxviii, 591 p. : ill. (some col.) ; 27 cm size Notes Includes index \*Papachristodoulou, Despo K. Authors

#### <Books> Biochemistry and molecular biology / Despo Papachristodoulou, Alison Snape, William H. Elliott, Daphne C. Elliott

|                                  |        |          |                |        |          | Send Mail     | Out     | tput File   | Export RefWork | s Expo  | rt EndNo | te (  |
|----------------------------------|--------|----------|----------------|--------|----------|---------------|---------|-------------|----------------|---------|----------|-------|
| Show details.                    |        |          |                |        |          |               |         |             |                |         |          |       |
|                                  |        |          |                |        |          |               |         |             |                |         |          |       |
| entral Library / Law             |        |          |                |        |          |               |         |             |                |         |          |       |
|                                  |        |          | <b>B I I I</b> |        |          |               |         |             |                | -       | -        |       |
| .ocation                         | Volume | Call No. | Registry No.   | Status | Comments | ISBN          | Printed | Restriction | Request Memo   | Reserve | Сору     | eDDS  |
| Central Library, Open-Stack Room |        | 572/P197 | 0181638277     |        |          | 9780199609499 | 2014    |             |                |         | COPY     | FeDDS |
|                                  |        |          |                |        |          |               |         |             |                |         |          |       |

InterLibrary Loan

# You can show / hide the bibliographic information part if you click "Hide / Show details".

#### < Books> Biochemistry and molecular biology / Despo Papachristodoulou, Alison Snape, William H. Elliott, Daphne C. Elliott

| initiani i i.  |                                                                                       | Send Mail | Output File | Export RefWorks  | Export EndNo                              |
|----------------|---------------------------------------------------------------------------------------|-----------|-------------|------------------|-------------------------------------------|
|                |                                                                                       | Cond Man  | output The  | Export normonits | Export Endito                             |
| ⊟…Hide detail  | s.                                                                                    |           |             |                  |                                           |
| Edition        | 5th ed                                                                                |           |             | Asro             | . Press                                   |
| Publisher      | Oxford : Oxford University Press                                                      |           |             | Sec.             | AA                                        |
| Year           | c2014                                                                                 |           |             | Sector           |                                           |
| size           | xxviii, 591 p. : ill. (some col.) ; 27 cm                                             |           |             | BIOCH            | EMISTRY &<br>LAR BIOLOGY                  |
| lotes          | Includes index                                                                        |           |             |                  |                                           |
| Authors        | *Papachristodoulou, Despo K.<br>Snape, Alison<br>Elliott, W. H.<br>Elliott, Daphne C. |           |             | 🕞 Se             | arch Sites                                |
| Subjects       | LCSH:Biochemistry<br>LCSH:Molecular biology                                           |           |             | ⊞Cil<br>⊞We      | NiiBooks<br>Ibcat Plus                    |
| Classification | LCC:QP514.2                                                                           |           |             | ⊞⊸N⊔<br>⊞⊸Ca     | L Search<br>Iil                           |
| "Hold          | lings Information" will be app                                                        | eared o   | n the bc    | ottom.           | ogle Book<br>ogle Scholar<br>ogle<br>100! |

| Central Library / Law            |        |          |              |        |          |               |         |             |              |         |      |      |
|----------------------------------|--------|----------|--------------|--------|----------|---------------|---------|-------------|--------------|---------|------|------|
| Location                         | Volume | Call No. | Registry No. | Status | Comments | ISBN          | Printed | Restriction | Request Memo | Reserve | Сору | eDDS |
| Central Library, Open-Stack Room |        | 572/P197 | 0181638277   |        |          | 9780199609499 | 2014    |             |              |         | COPY | eDDS |
|                                  |        | -        |              |        | ~        |               |         |             |              |         |      |      |

※学内にない場合はこちらから依頼してください。

InterLibrary Loan

| Location                         | Volume | Call No. | Registry No. | S |
|----------------------------------|--------|----------|--------------|---|
| Central Library, Open-Stack Room |        | 572/P197 | 0181638277   |   |

Please make sure the location.

## How to read the "Location": starting with ...

- "Central Lib" : the material is in the Central Library
- "North Lib" : the material is in the North Library
- Any faculty name or faculty name abbreviation (e.g. "Letters", "Economy", "Medicine", "Dentistry", "Fish", "Education"...)
  - AND location contains "Lib", "Library", "KAIKA", "Etsuran", "Open stacks", or "Closed stacks": the material is in the branch libraries.
  - Other : the material is in the laboratories or professors' offices.

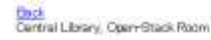

These materials are shelved in the Open Stack Room of the Central Library.

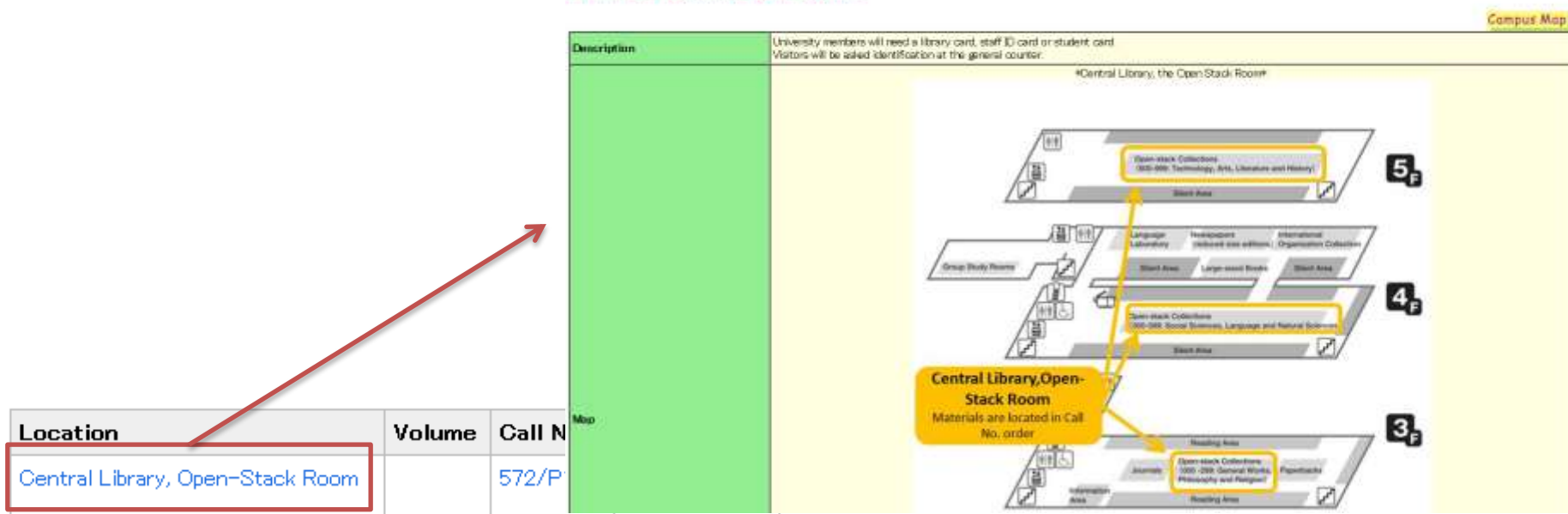

Materials are located in Call No. order.

If "Location" is available to be clicked, a further description of the location will be displayed in another window.

# **Dewey Decimal Classification (Overview)**

- 000 Computer science, information & general works
- 100 Philosophy & psychology
- 200 Religion
- 300 Social sciences
- 400 Language
- 500 Natural Sciences and Mathematics
- 600 Technology
- 700 The arts
- 800 Literature rhetoric & criticism
- 900 History & geography

Books in our library are arranged by their "Call Number".

The number above the Call Number is the Dewey Decimal Classification.

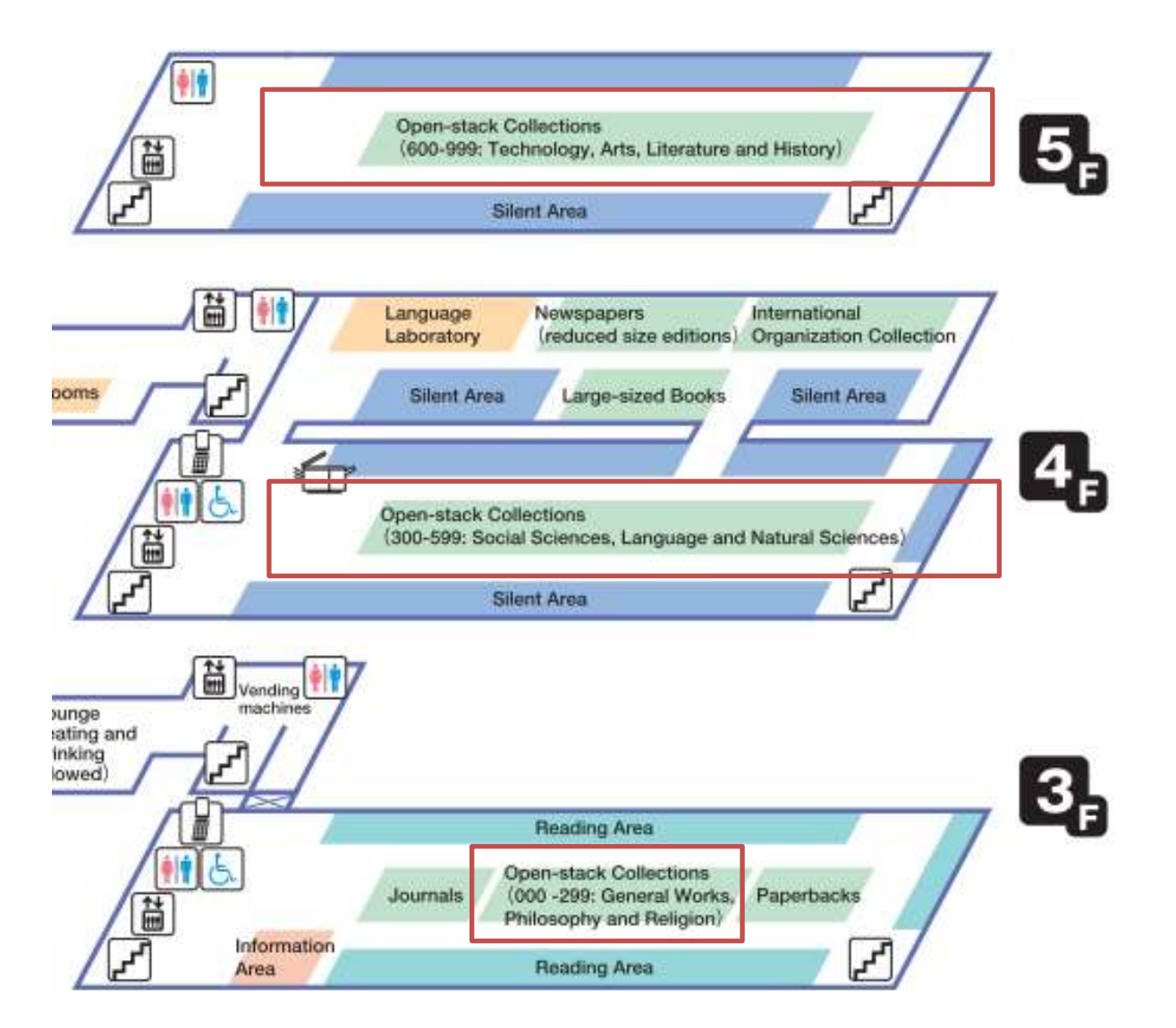

Please check the "Call Number" before you go to find it.

# HOW TO USE "LIBRARY CATALOG"

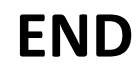